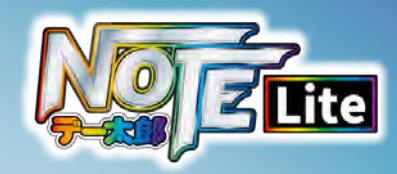

## 画面別説明

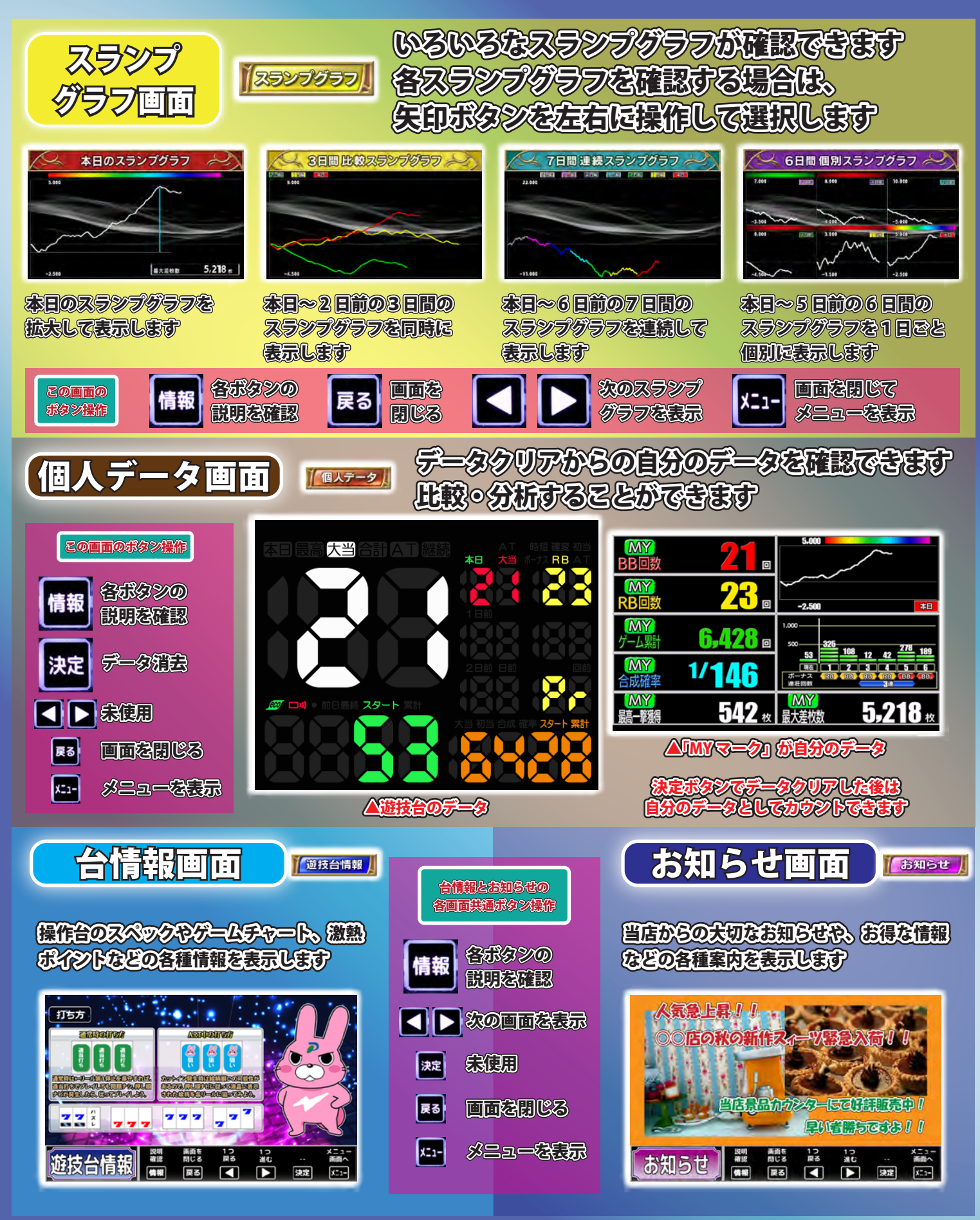

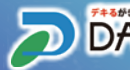